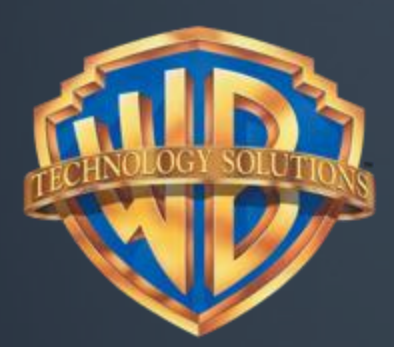

# WB Redemption Portal International

8

France (FR) French

February 14, 2019

WBEI Privileged & Confidential

# WB Redemption Portal UAT and Launch Information

Welcome to the WB Redemption Portal User Acceptance Testing. The objective of this session is to understand the redemption flow and to verify the translations if applicable to your territory. Please go ahead and follow the instructions on this deck and return to me no later than Wednesday, February 20, 2019.

As you know, we are going to start using this redemption portal for International Digital Copy redemption starting February 28, 2019. Once the site is launched, titles releasing on or after February 28 will go through this portal and redeem through Google Play. Titles released prior to February 28 will go through this portal and redeem through Flixster Video.

The site URL is <u>https://wb.com/redeemdigital</u> which should be the URL printed on your physical copy inserts. Currently, this URL is redirecting to <u>https://www.flixstervideo.com</u>. On February 28, the redirect to Flixster Video will no longer occur.

# WB Redemption Portal UAT Quick FAQs

#### UAT Quick FAQs:

- What: User Acceptance Testing Session to prepare for the WB Redemption Portal international launch
- When: User Acceptance Testing window start February 18 and end February 20
- How: Follow instructions on each slide and mark results as 'Pass' or 'Fail'. If 'Fail', provide reason why testing failed and what the result should be. For example,
  - Result: Fail
  - Reason: Incorrect translation
  - Actual result: Shows text 'Name my is'
  - Expected result: Should be 'My name is'
- Test URL: <u>https://test.digitalredeem.warnerbros.com/</u>
  - Pages are based on user geolocation and browser language
  - If you are testing for France but are not currently in that region, please enter
    - https://test.digitalredeem.warnerbros.com/?t=fr
  - To see the language specified, set your computer language setting to it and restart your computer.
- Due Date: Please return test results to Eunice.Quezon@warnerbros.com no later than February 20, 2019 5pm PST.

# WB Redemption Portal Launch Quick FAQs

Launch Quick FAQs:

- What: WB's digital copy portal for digital copy code redemption to launch internationally
- When: February 28, 2019
- How: Titles releasing on or after February 28, 2019 will go through this portal and redirected to Google Play to complete redemption. Titles that released prior to February 28, 2019 will go through this portal and get routed to Flixster Video.
- Launch URL: https://wb.com/redeemdigital/
  - Pages are based on user geolocation and browser language
  - Launch URL FAQ: https://wb.com/redeemdigital/faq

## WB Redeem Digital – Landing Page

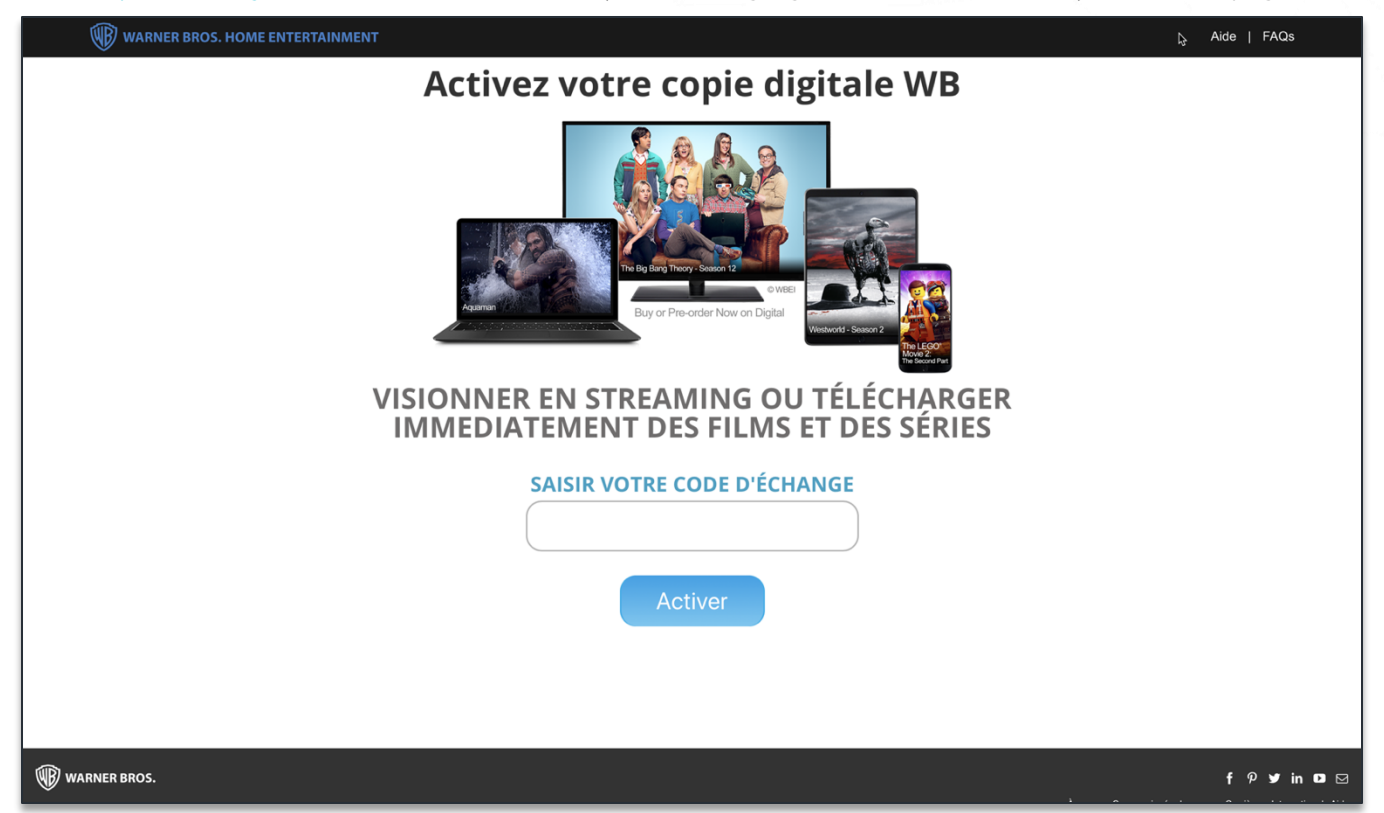

Go to https://test.digitalredeem.warnerbros.com/ (browser language must be set to French). The below page should appear

| Test Case 1                | Landing Page - Verify URL lands on page and page displayed above is what appears |
|----------------------------|----------------------------------------------------------------------------------|
| Result (Pass or Fail)      |                                                                                  |
| If Fail, describe why      |                                                                                  |
| What was the result?       |                                                                                  |
| What should the result be? |                                                                                  |

## WB Redeem Digital – Google Play

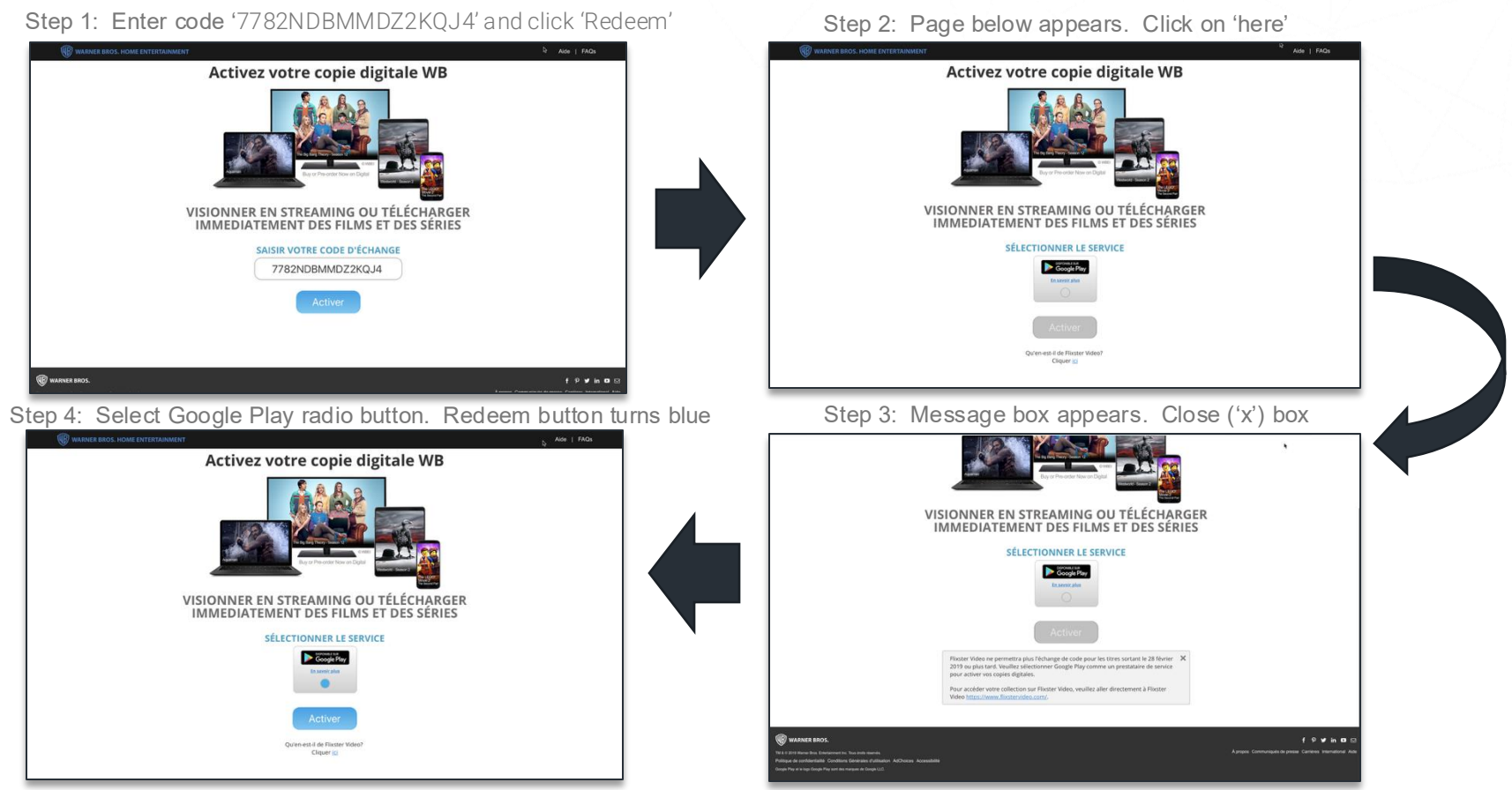

Test URL: https://test.digitalredeem.warnerbros.com/

| Test Case 2                | <b>Redeem on Google Play</b> – verify pages (note: complete redemption on Google Play will not work in test) |
|----------------------------|----------------------------------------------------------------------------------------------------|
| Result (Pass or Fail)      |                                                                                                    |
| If Fail, describe why      |                                                                                                    |
| What was the result?       |                                                                                                    |
| What should the result be? |                                                                                                    |

#### WB Redeem Digital – Flixster Video

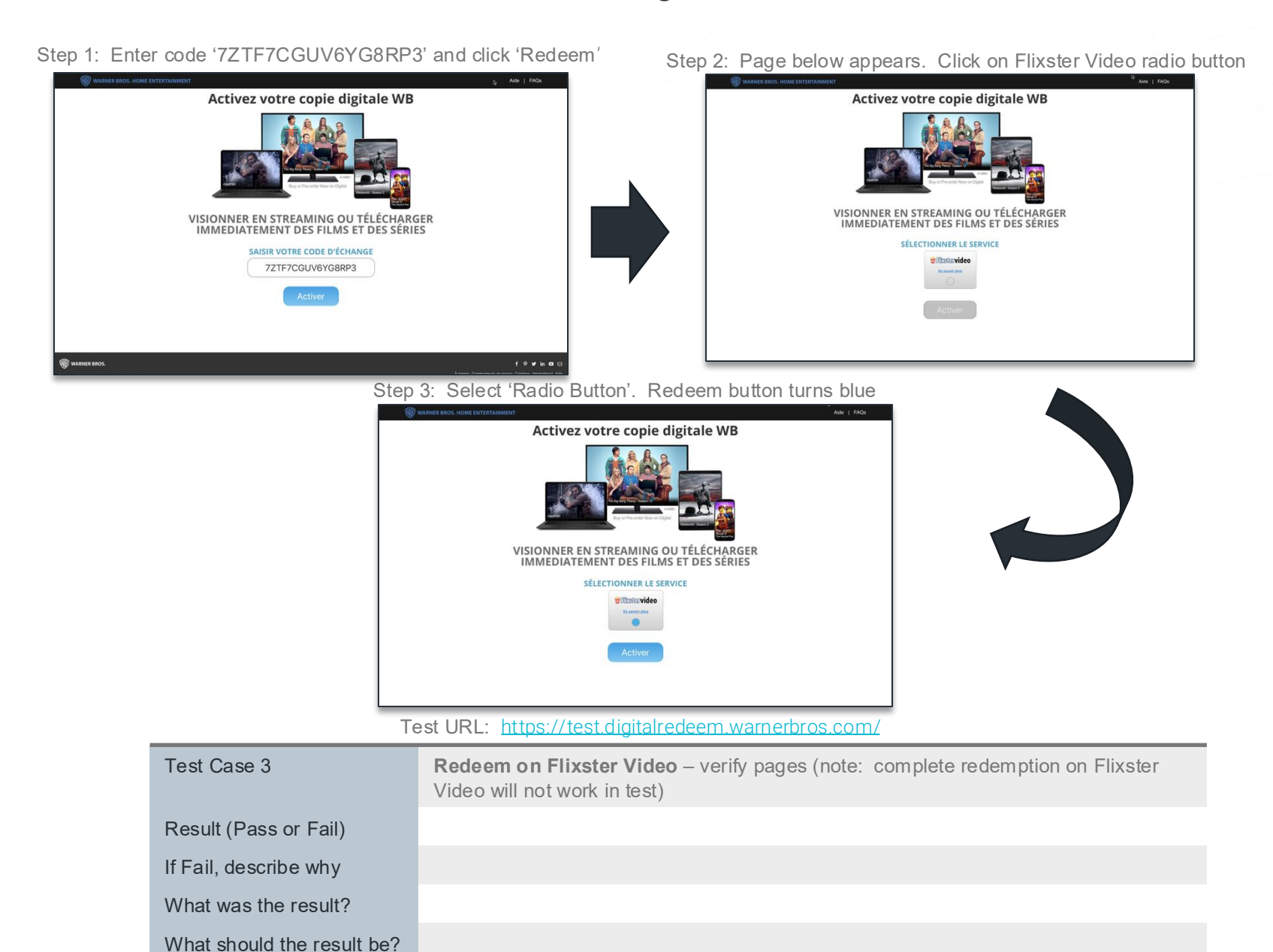

#### WB Redeem Digital – Code already redeemed

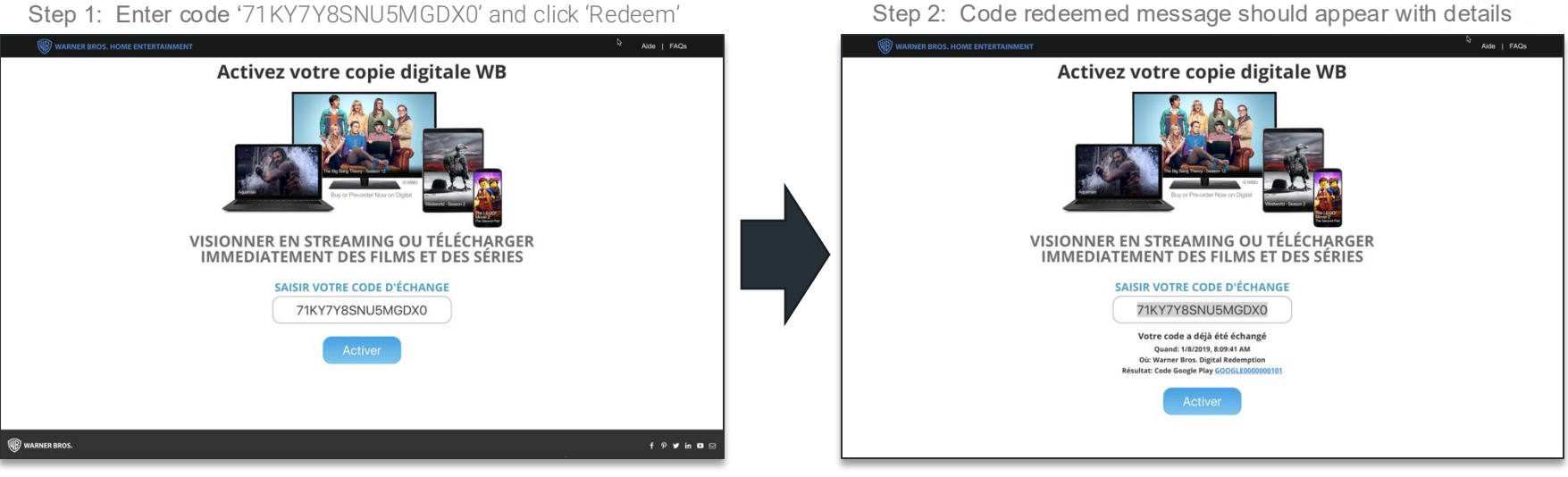

Step 2: Code redeemed message should appear with details

Test URL: <a href="https://test.digitalredeem.warnerbros.com/">https://test.digitalredeem.warnerbros.com/</a>

| Test Case 4                | Code already redeemed – verify pages |
|----------------------------|--------------------------------------|
| Result (Pass or Fail)      |                                      |
| If Fail, describe why      |                                      |
| What was the result?       |                                      |
| What should the result be? |                                      |

### WB Redeem Digital – Redirect Message

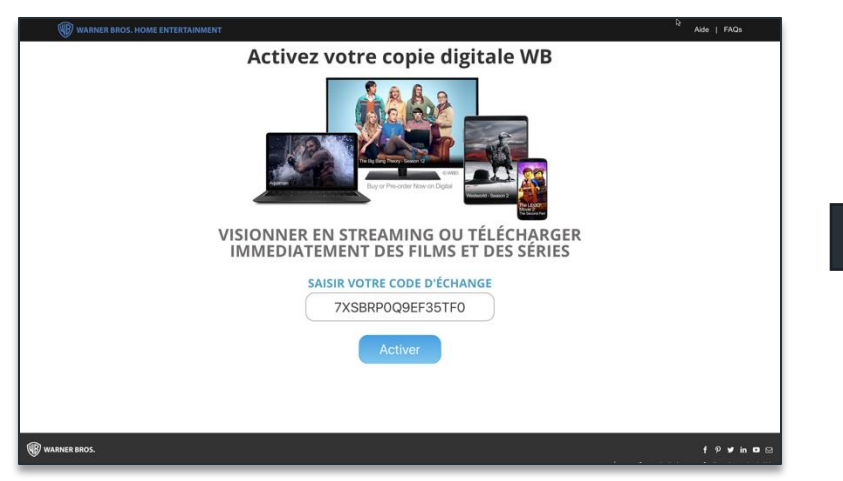

Step 1: Enter code '7XSBRP0Q9EF35TF0' and click 'Redeem'

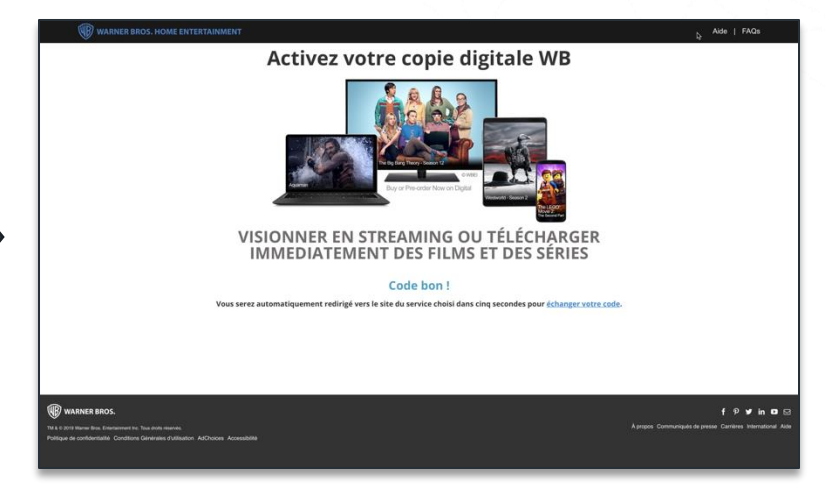

Note: Click on your browser's back button to get back to this page

#### Test URL: https://test.digitalredeem.warnerbros.com/

| Test Case 5                | Redirect Message – verify pages |
|----------------------------|---------------------------------|
| Result (Pass or Fail)      |                                 |
| If Fail, describe why      |                                 |
| What was the result?       |                                 |
| What should the result be? |                                 |

Step 2: Successful redemption and redirect message appears

## WB Redeem Digital – Invalid Region

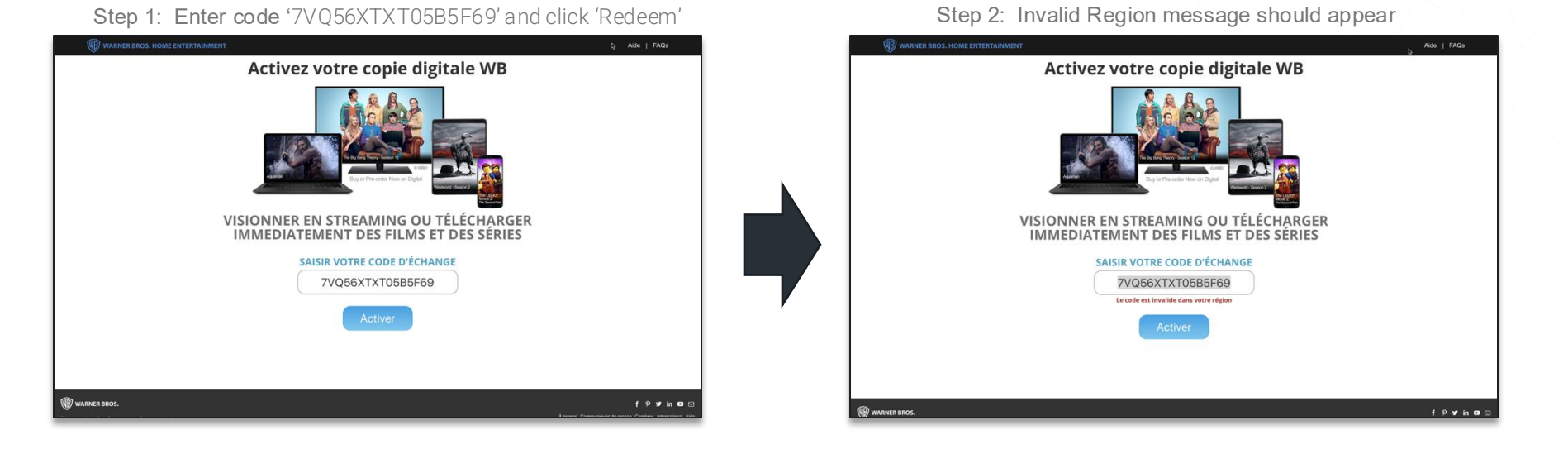

Test URL: <u>https://test.digitalredeem.warnerbros.com/</u>

| Test Case 6                | Invalid Region – verify pages |
|----------------------------|-------------------------------|
| Result (Pass or Fail)      |                               |
| If Fail, describe why      |                               |
| What was the result?       |                               |
| What should the result be? |                               |

## WB Redeem Digital – Invalid Code

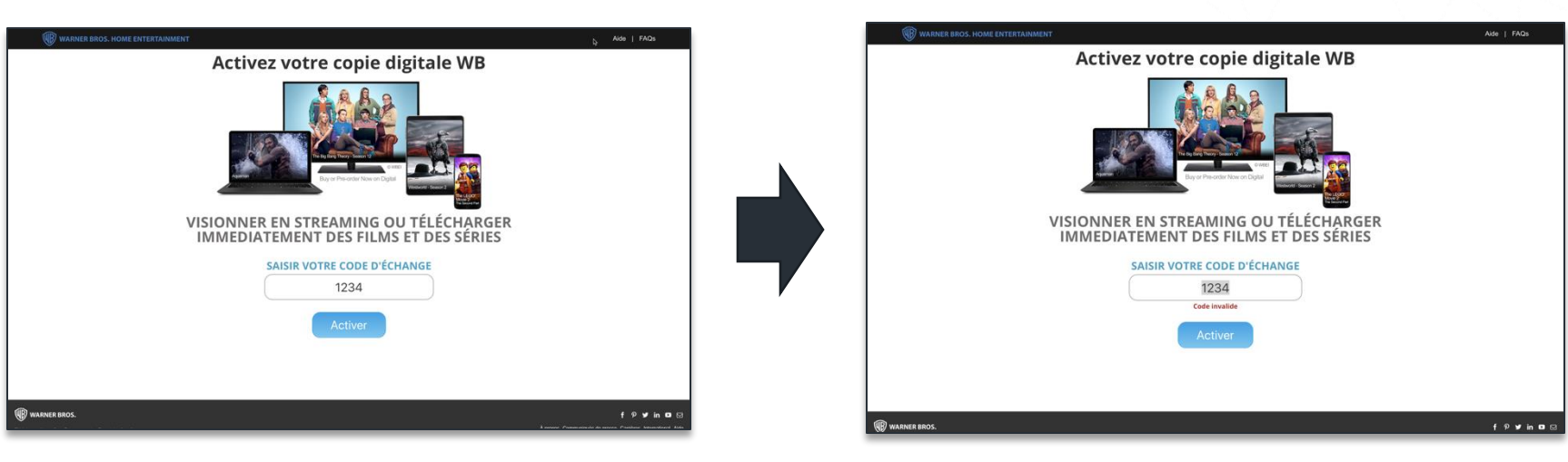

Step 1: Enter code '1234' and click 'Redeem'

#### Test URL: <u>https://test.digitalredeem.warnerbros.com/</u>

| Test Case 7                | Invalid Code – verify pages |
|----------------------------|-----------------------------|
| Result (Pass or Fail)      |                             |
| If Fail, describe why      |                             |
| What was the result?       |                             |
| What should the result be? |                             |

Step 2: Invalid code message should appear

#### WB Redeem Digital – FAQs

Click on 'FAQs' in the header menu

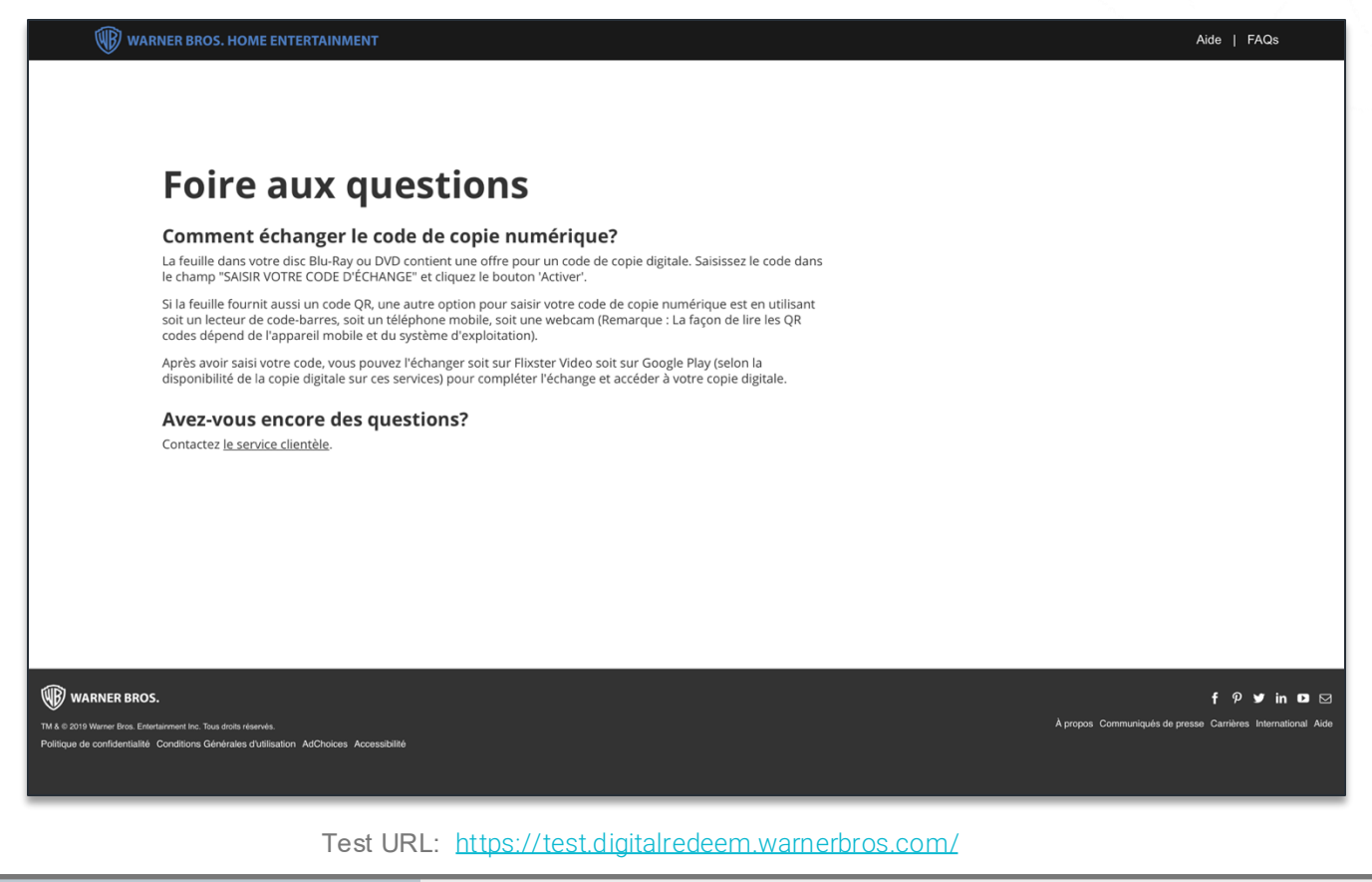

| Test Case 8                | FAQs – verify FAQs page |
|----------------------------|-------------------------|
| Result (Pass or Fail)      |                         |
| If Fail, describe why      |                         |
| What was the result?       |                         |
| What should the result be? |                         |